# 對mus.cisco.com上的AnyConnect DNS查詢進行 故障排除

| 目錄                                                                                                    |
|----------------------------------------------------------------------------------------------------|
|                                                                                                    |
| <u>必要條件</u>                                                                                                    |
|                                                                                                    |
| 採用元件                                                                                                    |
| 背景資訊                                                                                                    |
| 問 <u>題</u><br>11月1日 - 11月1日 - 11月1日1日 - 11月1日 - 11月1日 - 11月1日 - 11月1日 - 11月1日 - 11月1日 - 11月1日 - 11月1日 - 11月1日 - 11月1日 - 11月1日 - 11月1日 |
| <u>解決方案1</u>                                                                                                    |
| <u>解决方案2</u>                                                                                                    |
| <u>對mus.cisco.com的AnyConnect查詢</u>                                                                                                    |
| <u>設定</u>                                                                                                    |
| 網路圖表                                                                                                    |
| 疑難排 <u>解</u>                                                                                                    |

# 簡介

本文檔介紹Anyconnect VPN核心模組在特定情況下查詢完全限定域名(FQDN)mus.cisco.com時的 行為。當AnyConnect客戶端嘗試確定終端是否具有網際網路訪問並且沒有正在使用的VPN時,會發 生此查詢。

作者:Peter Giang,思科BU。

作者:思科BU技術主管Steve Sargent。

### 必要條件

### 需求

思科建議您瞭解以下主題:

- AnyConnect模組安裝。
- 建立AnyConnect診斷和報告工具(DART)捆綁包。
- Wireshark監聽器捕獲。

採用元件

本文中的資訊係根據以下軟體和硬體版本:

• Anyconnect核心VPN模組版本4.8.03052

• Windows 10企業版10.0.18363內部版18363

本文中的資訊是根據特定實驗室環境內的裝置所建立。文中使用到的所有裝置皆從已清除(預設))的組態來啟動。如果您的網路運作中,請確保您瞭解任何指令可能造成的影響。

本文件也適用於以下硬體和軟體版本:

- 任何作業系統(MacOS、Windows、Linux)。
- 4.10之前的任何AnyConnect版本。

### 背景資訊

AnyConnect查詢應設計為mus.cisco.com。

◆ 註:為此行為建立了一個增強缺陷。思科錯誤ID <u>CSCvu39643</u>。如果未使用VPN模組,則不 得從VPN核心對mus.cisco.com執行查詢。

### 問題

當AnyConnect VPN核心模組未使用時(沒有為VPN連線配置XML配置檔案),每15秒生成對 mus.cisco.com的查詢。

### 解決方案1

在DNS伺服器上新增一個域名系統(DNS)條目,以將名稱查詢解析為mus.cisco.com。如果不管理 DNS伺服器,請將此類請求轉發到公共DNS伺服器。

一旦能夠解析mus.cisco.com FQDN, AnyConnect將停止查詢嘗試。

### 解決方案2

將DNS條目新增到作業系統(Operating System, OS)主機檔案,以解析FQDN mus.cisco.com。

Windows

- 1. 按Windows鍵。
- 2. 在搜尋欄位中鍵入記事本。
- 3. 在搜尋結果中,按一下右鍵記事本,然後選擇Run as administrator。
- 4. 在記事本中, 開啟檔案: 「C:\Windows\System32\Drivers\etc\hosts」。
- 5. 對檔案進行必要的更改。
- 6. 選擇File > Save以儲存更改。

#### Mac

- 1. 開啟Terminal窗口。
- 2. 輸入以下命令可開啟hosts檔案,其中nano文本編輯器嵌入在OS中:「sudo nano

/etc/hosts\_ 。

- 3. 輸入您的域使用者和密碼。
- 4. 對檔案進行必要更改。

#### Linux

- 1. 開啟Terminal窗口。
- 2. 輸入以下命令可開啟hosts 檔案,其中nano文本編輯器嵌入在OS中:「sudo nano /etc/hosts」。
- 3. 輸入您的域使用者和密碼。
- 4. 對檔案進行必要更改。

# 對mus.cisco.com的AnyConnect查詢

# 設定

安裝AnyConnect VPN核心模組。

### 網路圖表

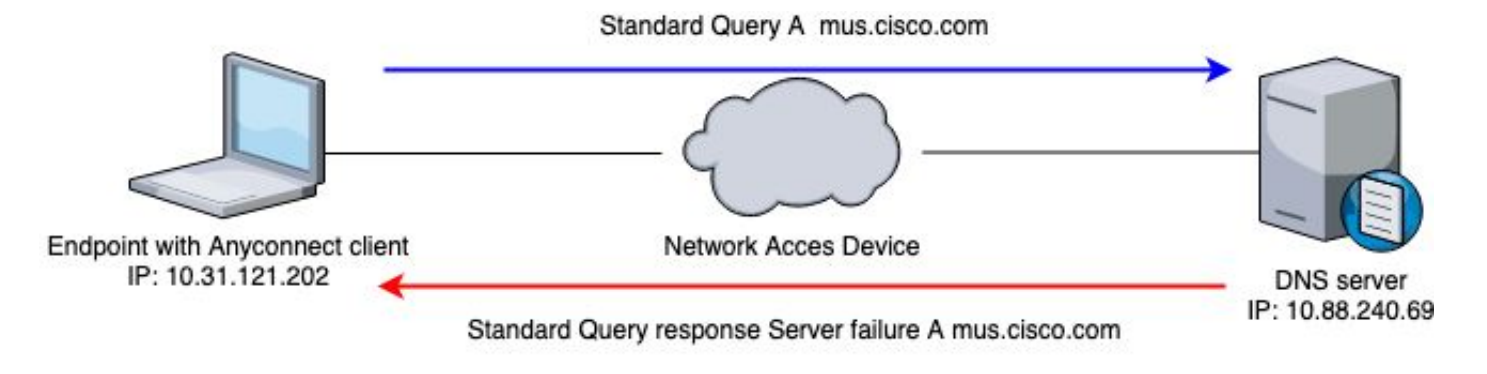

## 疑難排解

為了確認正確操作,您可以使用Wireshark在端點的出口介面上啟用資料包捕獲。

| No. Time Source Destination Protocol Length Info   r+ 2 2020-06-17 2012132.229178 10.31.121.202 10.88.240.69 DNS 73 Standard query 0x03a7 A mus.cisco.com   18 2020-06-17 2012143.662753 10.88.240.69 10.31.121.202 DNS 73 Standard query 0x03a7 A mus.cisco.com   26 2020-06-17 2012147.336418 10.31.121.202 DNS 73 Standard query 0x03a7 A mus.cisco.com   59 2020-06-17 2012147.336418 10.31.121.202 DNS 73 Standard query 0x03d A mus.cisco.com   66 2020-06-17 2012147.336418 10.31.121.202 DNS 73 Standard query 0x043d A mus.cisco.com   88 2020-06-17 20122102.385726 10.31.121.202 DNS 73 Standard query 0x0409 A mus.cisco.com   88 2020-06-17 2012217.426213 10.31.121.202 DNS 73 Standard query response 0x0403 A every failure A mus.cisco.com   96 2020-06-17 2012217.426213 10.31.121.202 DNS 73 <t< th=""><th>📕 dns.</th><th>qry.name == "mus.cisco.com"</th><th></th><th></th><th></th><th></th></t<> | 📕 dns.     | qry.name == "mus.cisco.com"    |               |               |               |                                                                 |
|----------------------------------------------------------------------------------------------------|------------|--------------------------------|---------------|---------------|---------------|-----------------------------------------------------------------|
| 2 22020-06-17 20:21:32.289178 10.31.121.202 10.88.240.69 DNS 73 Standard query 0x03a7 A mus.cisco.com   18 2020-06-17 20:21:43.662753 10.88.240.69 10.31.121.202 DNS 73 Standard query 0x03a7 A mus.cisco.com   26 2020-06-17 20:21:47.336418 10.31.121.202 DNS 73 Standard query vesponse 0x03a7 A mus.cisco.com   59 2020-06-17 20:21:47.336418 10.31.121.202 DNS 73 Standard query 0x03dA A mus.cisco.com   62 2020-06-17 20:21:59.069648 10.88.240.69 10.31.121.202 DNS 73 Standard query 0x03dA A mus.cisco.com   62 2020-06-17 20:22:02.385726 10.31.121.202 DNS 73 Standard query 0x0404 A mus.cisco.com   88 2020-06-17 20:22:17.570386 10.88.240.69 DNS 73 Standard query response 0x03d8 Server failure A mus.cisco.com   88 2020-06-17 20:22:17.426213 10.31.121.202 DNS 73 Standard query vesponse 0x0403 A Amus.cisco.com   96 2020-06-17 20:22:17.426213                                                 | No.        | Time                           | Source        | Destination   | Protocol Leng | th Info                                                         |
| 18 2020-06-17 20:21:43.662753 10.88.240.69 10.31.121.202 DNS 73 Standard query response 0x03a7 Server failure A mus.cisco.com   26 2020-06-17 20:21:47.336418 10.31.121.202 10.88.240.69 DNS 73 Standard query 0x03d8 A mus.cisco.com   59 2020-06-17 20:22:02.385726 10.88.240.69 10.31.121.202 DNS 73 Standard query response 0x03d8 Server failure A mus.cisco.com   66 2020-06-17 20:22:02.385726 10.31.121.202 DNS 73 Standard query response 0x0408 Server failure A mus.cisco.com   88 2020-06-17 20:22:13.570386 10.88.240.69 DNS 73 Standard query response 0x0409 Server failure A mus.cisco.com   96 2020-06-17 20:22:17.426213 10.31.121.202 DNS 73 Standard query 0x0409 Server failure A mus.cisco.com   91 2020-06-17 20:22:17.426213 10.31.121.202 DNS 73 Standard query response 0x0439 Server failure A mus.cisco.com   91 2020-06-17 20:22:17.426213 10.31.121.202 DNS 73 Standard query response   | <b>T</b> * | 2 2020-06-17 20:21:32.289178   | 10.31.121.202 | 10.88.240.69  | DNS 7         | 3 Standard query 0x03a7 A mus.cisco.com                         |
| 26 2020-06-17 20:21:47.336418 10.31.121.202 10.88.240.69 DNS 73 Standard query 0x03d8 A mus.cisco.com   59 2020-06-17 20:21:59.069648 10.88.240.69 10.31.121.202 DNS 73 Standard query response 0x03d8 A mus.cisco.com   66 2020-06-17 20:22:02.385726 10.31.121.202 DNS 73 Standard query response 0x0409 A mus.cisco.com   88 2020-06-17 20:22:13.570386 10.88.240.69 DNS 73 Standard query response 0x0409 Server failure A mus.cisco.com   88 2020-06-17 20:22:13.570386 10.88.240.69 DNS 73 Standard query 0x0409 Server failure A mus.cisco.com   96 2020-06-17 20:22:13.570386 10.88.240.69 DNS 73 Standard query 0x0439 A mus.cisco.com   117 2020-06-17 20:22:28.977132 10.88.240.69 DNS 73 Standard query response 0x043a A mus.cisco.com   117 2020-06-17 20:22:22:8.977132 10.88.                                                                                                    | aL.        | 18 2020-06-17 20:21:43.662753  | 10.88.240.69  | 10.31.121.202 | DNS 7         | 3 Standard query response 0x03a7 Server failure A mus.cisco.com |
| 59 2020-06-17 20:21:59.069648 10.88.240.69 10.31.121.202 DNS 73 Standard query response 0x03d8 Server failure A mus.cisco.com   66 2020-06-17 20:22:12.57.385726 10.31.121.202 10.88.240.69 DNS 73 Standard query 0x0409 A mus.cisco.com   88 2020-06-17 20:22:13.570386 10.88.240.69 DNS 73 Standard query response 0x0409 Server failure A mus.cisco.com   96 2020-06-17 20:22:17.426213 10.31.121.202 DNS 73 Standard query response 0x0403 A mus.cisco.com   117 2020-06-17 20:22:22.8.977132 10.88.240.69 10.31.121.202 DNS 73 Standard query response 0x043a A mus.cisco.com                                                                                                    |            | 26 2020-06-17 20:21:47.336418  | 10.31.121.202 | 10.88.240.69  | DNS 7         | 3 Standard query 0x03d8 A mus.cisco.com                         |
| 66 2020-06-17 20:22:02.385726 10.31.121.202 10.88.240.69 DNS 73 Standard query 0x0409 A mus.cisco.com   88 2020-06-17 20:22:13.570386 10.88.240.69 10.31.121.202 DNS 73 Standard query 0x0409 A mus.cisco.com   96 2020-06-17 20:22:17.426213 10.31.121.202 10.88.240.69 DNS 73 Standard query response 0x0409 Server failure A mus.cisco.com   117 2020-06-17 20:22:28.977132 10.88.240.69 10.31.121.202 DNS 73 Standard query response 0x043a A mus.cisco.com                                                                                                    |            | 59 2020-06-17 20:21:59.069648  | 10.88.240.69  | 10.31.121.202 | DNS 7         | 3 Standard query response 0x03d8 Server failure A mus.cisco.com |
| 88 2020-06-17 20:22:13.570386 10.88.240.69 10.31.121.202 DNS 73 Standard query response 0x0409 Server failure A mus.cisco.com   96 2020-06-17 20:22:17.426213 10.31.121.202 10.88.240.69 DNS 73 Standard query response 0x0409 Server failure A mus.cisco.com   117 2020-06-17 20:22:28.977132 10.88.240.69 10.31.121.202 DNS 73 Standard query response 0x043a Server failure A mus.cisco.com                                                                                                    |            | 66 2020-06-17 20:22:02.385726  | 10.31.121.202 | 10.88.240.69  | DNS 7         | 3 Standard query 0x0409 A mus.cisco.com                         |
| 96 2020-06-17 20:22:17.426213 10.31.121.202 10.88.240.69 DNS 73 Standard query 0x043a A mus.cisco.com   117 2020-06-17 20:22:28.977132 10.88.240.69 10.31.121.202 DNS 73 Standard query response 0x043a Server failure A mus.cisco.com                                                                                                    |            | 88 2020-06-17 20:22:13.570386  | 10.88.240.69  | 10.31.121.202 | DNS 7         | 3 Standard query response 0x0409 Server failure A mus.cisco.com |
| 117 2020-06-17 20:22:28.977132 10.88.240.69 10.31.121.202 DNS 73 Standard query response 0x043a Server failure A mus.cisco.co                                                                                                    |            | 96 2020-06-17 20:22:17.426213  | 10.31.121.202 | 10.88.240.69  | DNS 7         | 3 Standard query 0x043a A mus.cisco.com                         |
|                                                                                                    |            | 117 2020-06-17 20:22:28.977132 | 10.88.240.69  | 10.31.121.202 | DNS 7         | 3 Standard query response 0x043a Server failure A mus.cisco.com |
| 135 2020-06-17 20:22:32.478764 10.31.121.202 10.88.240.69 DNS 73 Standard query 0x046b A mus.c1sco.com                                                                                                    |            | 135 2020-06-17 20:22:32.478764 | 10.31.121.202 | 10.88.240.69  | DNS 7         | 3 Standard query 0x046b A mus.cisco.com                         |
| 159 2020-06-17 20:22:43.477717 10.88.240.69 10.31.121.202 DNS 73 Standard query response 0x046b Server failure A mus.cisco.co                                                                                                    |            | 159 2020-06-17 20:22:43.477717 | 10.88.240.69  | 10.31.121.202 | DNS 7         | 3 Standard query response 0x046b Server failure A mus.cisco.com |
| 167 2020-06-17 20:22:47.526516 10.31.121.202 10.88.240.69 DNS 73 Standard query 0x049c A mus.cisco.com                                                                                                    |            | 167 2020-06-17 20:22:47.526516 | 10.31.121.202 | 10.88.240.69  | DNS 7         | 3 Standard query 0x049c A mus.cisco.com                         |
| 197 2020-06-17 20:22:59.790911 10.88.240.69 10.31.121.202 DNS 73 Standard query response 0x049c Server failure A mus.cisco.co                                                                                                    | K          | 197 2020-06-17 20:22:59.790911 | 10.88.240.69  | 10.31.121.202 | DNS 7         | 3 Standard query response 0x049c Server failure A mus.cisco.com |
| 203 2020-06-17 20:23:02.572275 10.31.121.202 10.88.240.69 DNS 73 Standard query 0x04cd A mus.cisco.com                                                                                                    |            | 203 2020-06-17 20:23:02.572275 | 10.31.121.202 | 10.88.240.69  | DNS 7         | 3 Standard query 0x04cd A mus.cisco.com                         |
| 225 2020-06-17 20:23:14.291503 10.88.240.69 10.31.121.202 DNS 73 Standard query response 0x04cd Server failure A mus.cisco.co                                                                                                    |            | 225 2020-06-17 20:23:14.291503 | 10.88.240.69  | 10.31.121.202 | DNS 7         | 3 Standard query response 0x04cd Server failure A mus.cisco.com |
| 232 2020-06-17 20:23:17.615747 10.31.121.202 10.88.240.69 DNS 73 Standard query 0x04fe A mus.cisco.com                                                                                                    |            | 232 2020-06-17 20:23:17.615747 | 10.31.121.202 | 10.88.240.69  | DNS 7         | 3 Standard query 0x04fe A mus.cisco.com                         |
| 251 2020-06-17 20:23:29.698518 10.88.240.69 10.31.121.202 DNS 73 Standard query response 0x04fe Server failure A mus.cisco.co                                                                                                    |            | 251 2020-06-17 20:23:29.698518 | 10.88.240.69  | 10.31.121.202 | DNS 7         | 3 Standard query response 0x04fe Server failure A mus.cisco.com |

在AnyConnect客戶端的圖形使用者介面(GUI)上,顯示消息「Network error(網絡錯誤)」。顯示「 無法查找主機名」(如下圖所示)。

| S Cisco AnyConr    | nect Secure Mobility Client             |          |         | ×               |
|--------------------|-----------------------------------------|----------|---------|-----------------|
|                    | PN:<br>twork error. Unable to lookup ho | st names | Connect |                 |
| Limited Access - D | ONS Failure                             |          |         |                 |
| <b>\$</b> ()       |                                         |          |         | aliala<br>cisco |

在應用任何解決方法時,您還可以在Wireshark上進行資料包捕獲,並使用DNS過濾器來確認對 mus.cisco.com的持續查詢:

| dns   | dns        |           |             |          |                                                            |  |
|-------|------------|-----------|-------------|----------|------------------------------------------------------------|--|
| No.   | Time       | Source    | Destination | Protocol | Length Info                                                |  |
| 16389 | 866.042487 | 10.4.9.62 | 10.4.9.1    | DNS      | 84 Standard query 0xc729 A sls.update.microsoft.com        |  |
| 16392 | 866.151743 | 10.4.9.62 | 10.4.9.1    | DNS      | 91 Standard query 0xad6f A settings-win.data.microsoft.com |  |
| 16406 | 867.058085 | 10.4.9.62 | 10.4.9.1    | DNS      | 84 Standard query 0xc729 A sls.update.microsoft.com        |  |
| 16414 | 867.151917 | 10.4.9.62 | 10.4.9.1    | DNS      | 91 Standard query 0xad6f A settings-win.data.microsoft.com |  |
| 16449 | 869.058089 | 10.4.9.62 | 10.4.9.1    | DNS      | 84 Standard query 0xc729 A sls.update.microsoft.com        |  |
| 16451 | 869.167454 | 10.4.9.62 | 10.4.9.1    | DNS      | 91 Standard query 0xad6f A settings-win.data.microsoft.com |  |
| 16500 | 873.058065 | 10.4.9.62 | 10.4.9.1    | DNS      | 84 Standard query 0xc729 A sls.update.microsoft.com        |  |
| 16507 | 873.183053 | 10.4.9.62 | 10.4.9.1    | DNS      | 91 Standard query 0xad6f A settings-win.data.microsoft.com |  |
| 16562 | 877.080933 | 10.4.9.62 | 10.4.9.1    | DNS      | 84 Standard query 0x9902 A sls.update.microsoft.com        |  |
| 16587 | 878.073865 | 10.4.9.62 | 10.4.9.1    | DNS      | 84 Standard query 0x9902 A sls.update.microsoft.com        |  |
| 16598 | 879.073732 | 10.4.9.62 | 10.4.9.1    | DNS      | 84 Standard query 0x9902 A sls.update.microsoft.com        |  |
| 16635 | 881.089368 | 10.4.9.62 | 10.4.9.1    | DNS      | 84 Standard query 0x9902 A sls.update.microsoft.com        |  |
| 16684 | 885.104894 | 10.4.9.62 | 10.4.9.1    | DNS      | 84 Standard query 0x9902 A sls.update.microsoft.com        |  |

在AnyConnect客戶端的GUI介面上,將顯示消息「Ready to connect」(如下圖所示)。

| S Cisco AnyC | Connect Secure Mobility Client | - |         | ×               |
|--------------|--------------------------------|---|---------|-----------------|
|              | VPN:<br>Ready to connect.      | ~ | Connect |                 |
| <b>\$</b> () |                                |   |         | altala<br>cisco |

#### 關於此翻譯

思科已使用電腦和人工技術翻譯本文件,讓全世界的使用者能夠以自己的語言理解支援內容。請注 意,即使是最佳機器翻譯,也不如專業譯者翻譯的內容準確。Cisco Systems, Inc. 對這些翻譯的準 確度概不負責,並建議一律查看原始英文文件(提供連結)。